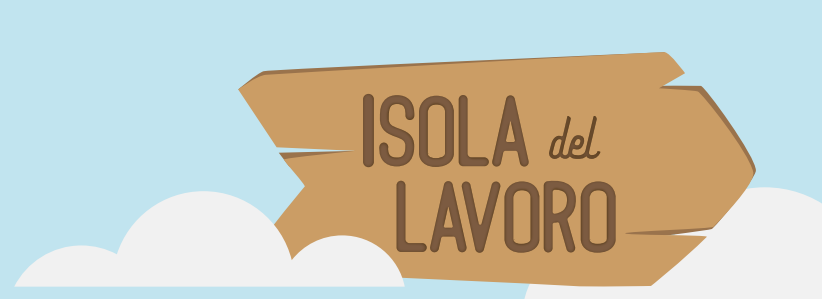

# Guida all'utilizzo in classe

Tutor / Docente

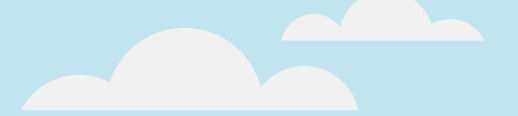

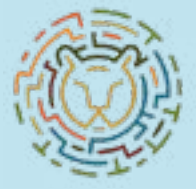

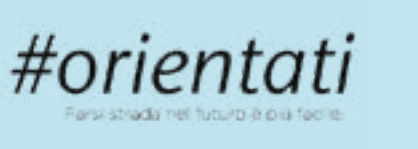

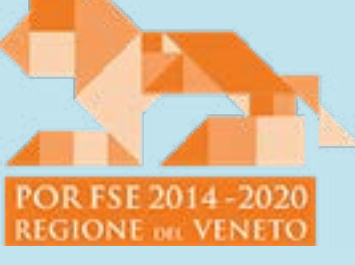

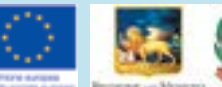

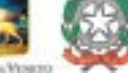

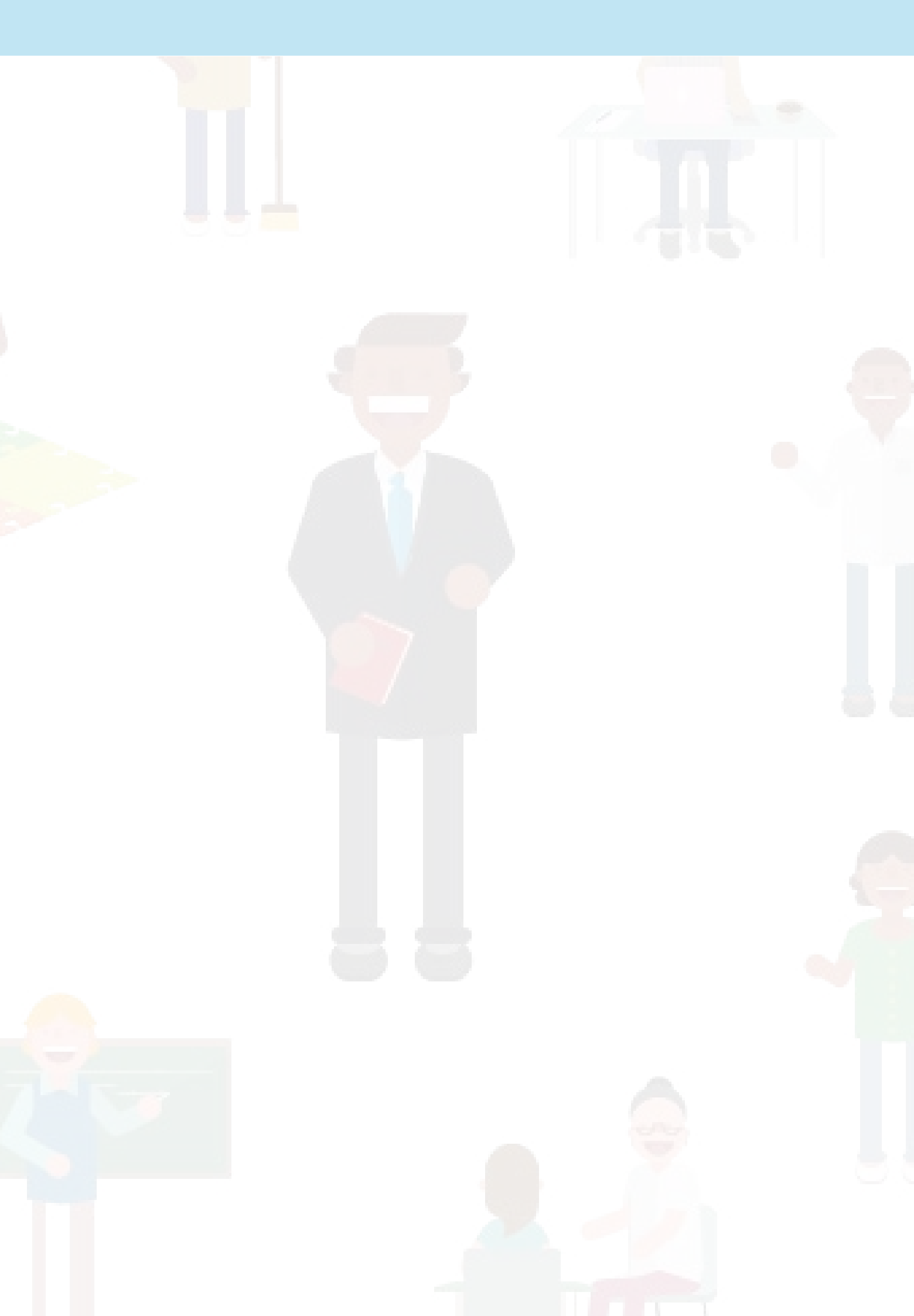

# **1. REQUISITI**

Per iniziare una sessione di utilizzo è necessario disporre di: - Un computer desktop o portatile (no smartphone o tablet) per ciascun partecipante - Codice fiscale di ogni studente e tutor / docente partecipante

# 2. ACCESSO

Ognisessione di utilizzo della piatta forma viene registrato nel data base centrale. È presente un form di login attraverso il quale i dati raccolti vengono associati a ciascun studente.

## 2.1 Come accedo alla piattaforma?

- Tramite il browser navigare alla pagina www.scuolaedilepadova.net/orientamento
- Cliccare sul pulsante "ACCEDI AI LABORATORI VIRTUALI" e attendere il prericaricamento della piattaforma.
- Al termine del caricamento apparirà il form di accesso. Ogni studente e tutor/docente inserisca il proprio codice fiscale e selezioni il tipo di scuola in corso di frequenza. Il tutor/docente è tenuto a spuntare la casella "TUTOR/DOCENTE".
- Cliccare sul pulsante "VAI!".
- Se i dati inseriti non sono corretti, l'utente verrà invitato a correggerli.
- È possibile esplorare l'isola senza la richiesta dei dati di accesso cliccando il pulsante "ESPLORA LIBERAMENTE L'ISOLA".
- Clicca sull'icona "SI PARTE" per accedere alla piattaforma in modalità schermo intero.

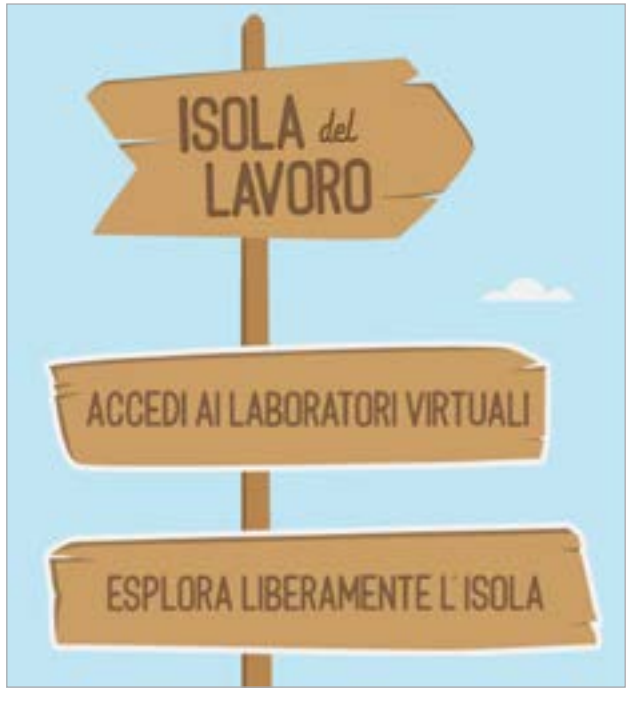

pulsante "accedi ai laboratori virtuali" o "esplora liberamente l'isola"

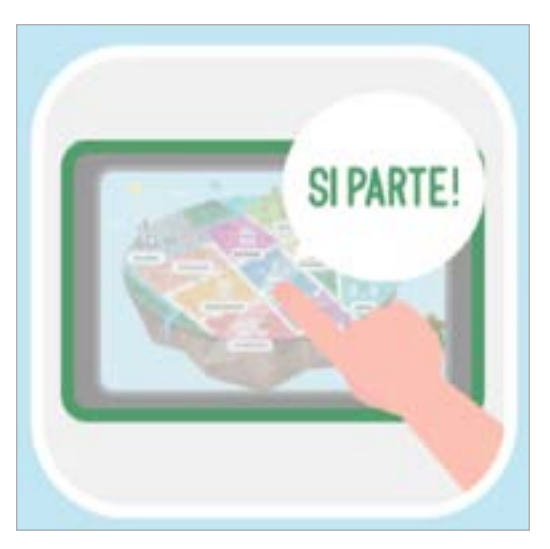

clicca sul pulsante "si parte" per passare in modalità schermo intero e iniziare l'esplorazione

# **3. ESPLORAZIONE**

Lefunzioniprincipalidellapiattaformasonol'esplorazionedidiversiambientidilavoroel'osservazione dinamica dei vari professionisti. Questi ultimi si presentano fornendo una intuitiva panoramica delle loro mansioni e del loro percorso di studi. Gli studenti vanno incoraggiati a scoprire più professioni possibile nell'ordine in cui a ciascuno viene più spontaneo. Le professioni possono essere salvate tra i preferiti, come viene descritto nel prossimo capitolo.

### 3.1 Come entro all'interno dei diversi mondi lavorativi?

- Una volta effettuato l'accesso, apparirà immediatamente la pagina di istruzioni d'uso pratiche della piattaforma. Una volta studiata questa sezione, si può proseguire alla mappa principale, cliccando sulla bussola in alto a sinistra della schermata. Sarà possibile tornare a questa pagina illustrativa cliccando sul punto di domanda in basso a destra nella pagina princiaple.
- Per esplorare un area professionale cliccare su una delle icone di riferimento nella mappa principale

#### 3.2 Come accedo alle schede dei diversi professionisti?

- Una volta all'interno di un area di lavoro i diversi professionisti sono indicati da un punto esclamativo posizionato sopra la loro figura. Il punto esclamativo sarà inzialmente di colore acceso per indicare un personaggio non ancora visitato. Una volta visionato, il punto esclamativo cambierà al colore grigio.
- Passando con il cursore sopra ciascun personaggio apparirà in evidenza la sua professione.
- Cliccare sul professionista per aprirà la scheda specifica.

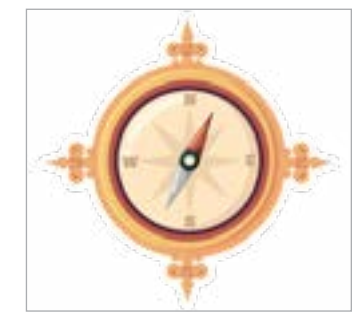

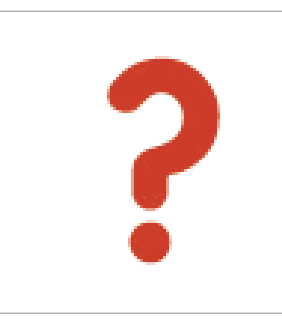

bussola: cliccare per tornare alla mappa principale

punto di domanda: cliccare per visualizzare la guida

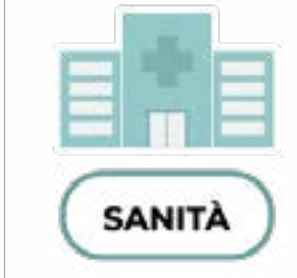

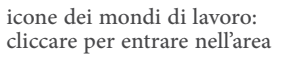

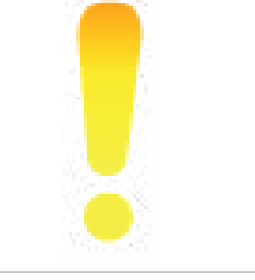

punto esclamativo: indica un professionista

## 4. PREFERITI

La piattaforma è stata ideata in modo da permettere agli studenti di salvare le professioni preferite. Al termine della sessione, sarà possibile ottenere un documento in formato PDF contenente le schede di tutti i preferiti salvati durante l'esplorazione.

### 4.1 Come salvo una professione tra i preferiti?

- Aprire la scheda di una qualsiasi professione.
- Cliccare sulla stella in alto a destra della scheda.
- A conferma del salvataggio, la stella diventerà di colore più acceso.

### 4.2 Come visualizzo le professioni salvate?

- Dalla schermata della mappa principale, cliccare sul forziere in basso a sinistra per visualizzare le professione salvate in precedenza. N.B. Il forziere rimarrà chiuso finchè non verrà salvata almeno una professione.
- Cliccare sul segnalibro della professione per tornare a visualizzare la sua scheda.

#### 4.2 Come rimuovo una professione dai preferiti?

- Aprire la scheda della professione precedentemente salvata. La potrò trovare nella schermata del mondo di lavoro di riferimento oppure cliccando sul forziere in basso a sinistra nella schermata della mappa principale.
- Una volta aperta la scheda della professione, cliccare sulla stella in alto a destra.
- A conferma della rimozione dai preferiti, la stella tornerà ad un colore più spento.

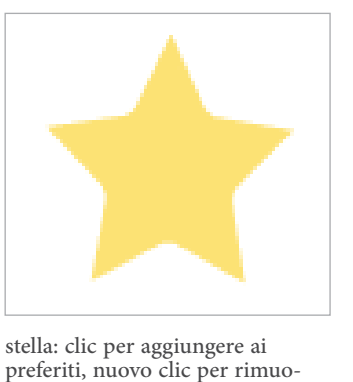

vere dai preferiti

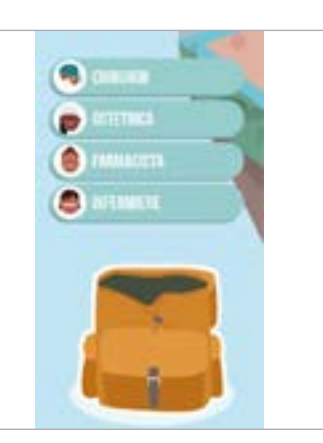

forziere: clic per visualizzare i preferiti salvati

# **5. TERMINE DELLA SESSIONE**

È importante durante l'utilizzo della piattaforma non uscire mai dalla pagina in uso. Terminare precocemente la sessione comporta la perdita dei dati di utilizzo e dei preferiti salvati . Al termine della sessione, è necessario uscire dalla piattaforma unicamente nella modalità indicata nellaguidainternacomeancheinquestocapitolo, alfinedinoncompromettere il salvataggio dei datie dei preferiti.

### 5.1 Come termino la sessione di utilizzo?

- Cliccare sulla "ICONA DI USCITA" in basso a destra nella schermata della mappa principale.
- Confermare l'uscita cliccando sul pulsante di conferma "ESCI".

#### 5.2 Come scaricare il PDF con le professioni salvate?

- Una volta terminata la sessione apparirà la schermata di fine sessione.
- Cliccare sul pulsante "SCARICA I TUOI PREFERITI".
- Il download del file PDF inizierà automaticamente nella modalità di download tipica del browser utilizzato.

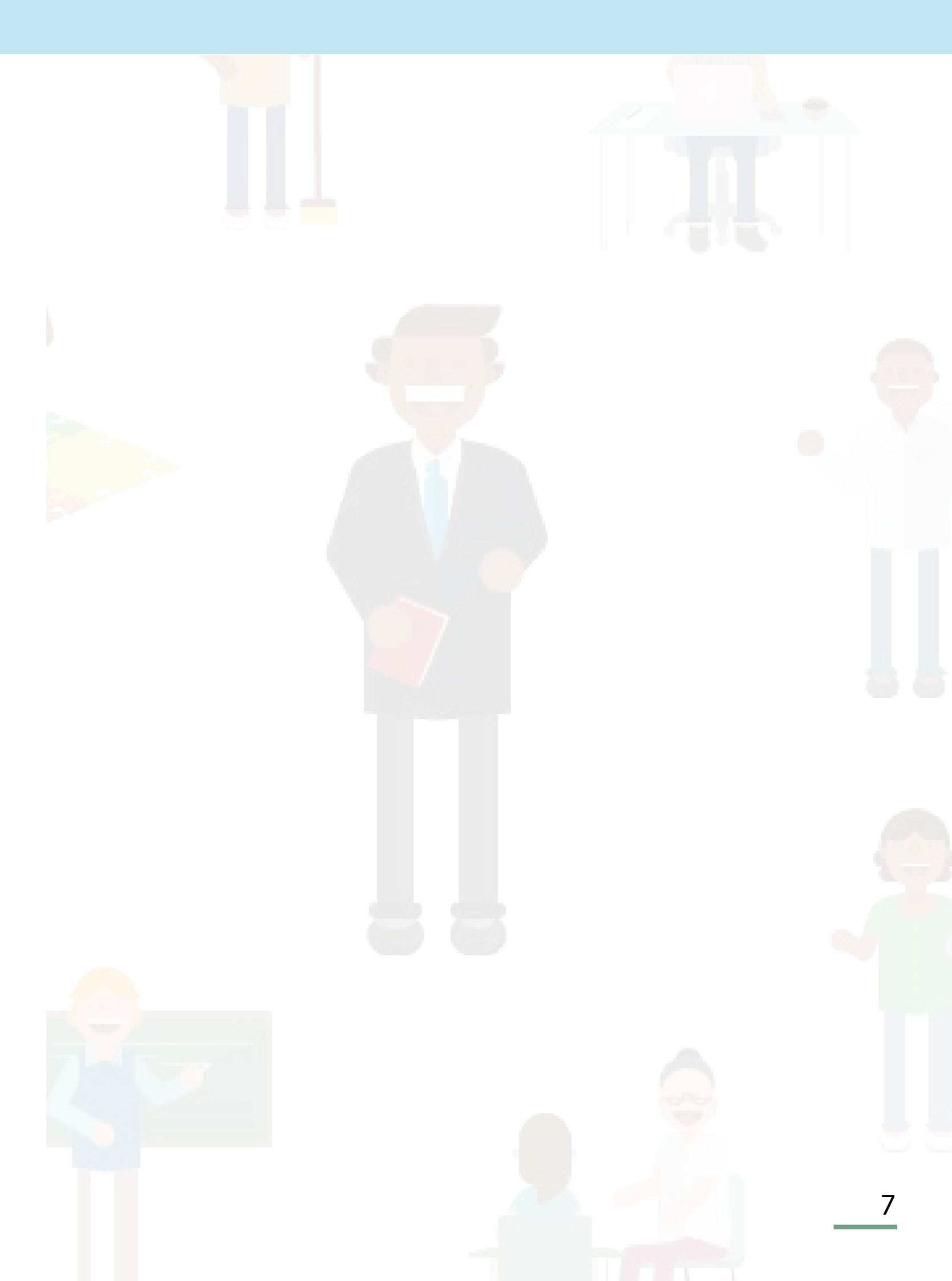

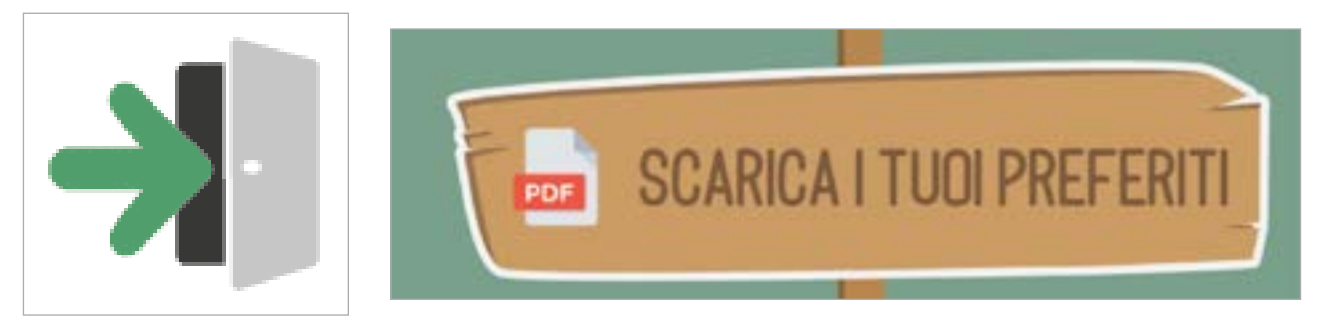

icona di uscita

pulsante "scarica i tuoi preferiti"